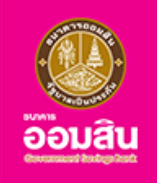

# บริการยืนยันตัวตนทางดิจิทัล บนแอปพลิเคชัน MyMo

# สำหรับ บริษัท เงินดีดี จำกัด (แอปพลิเคชัน "Good Money")

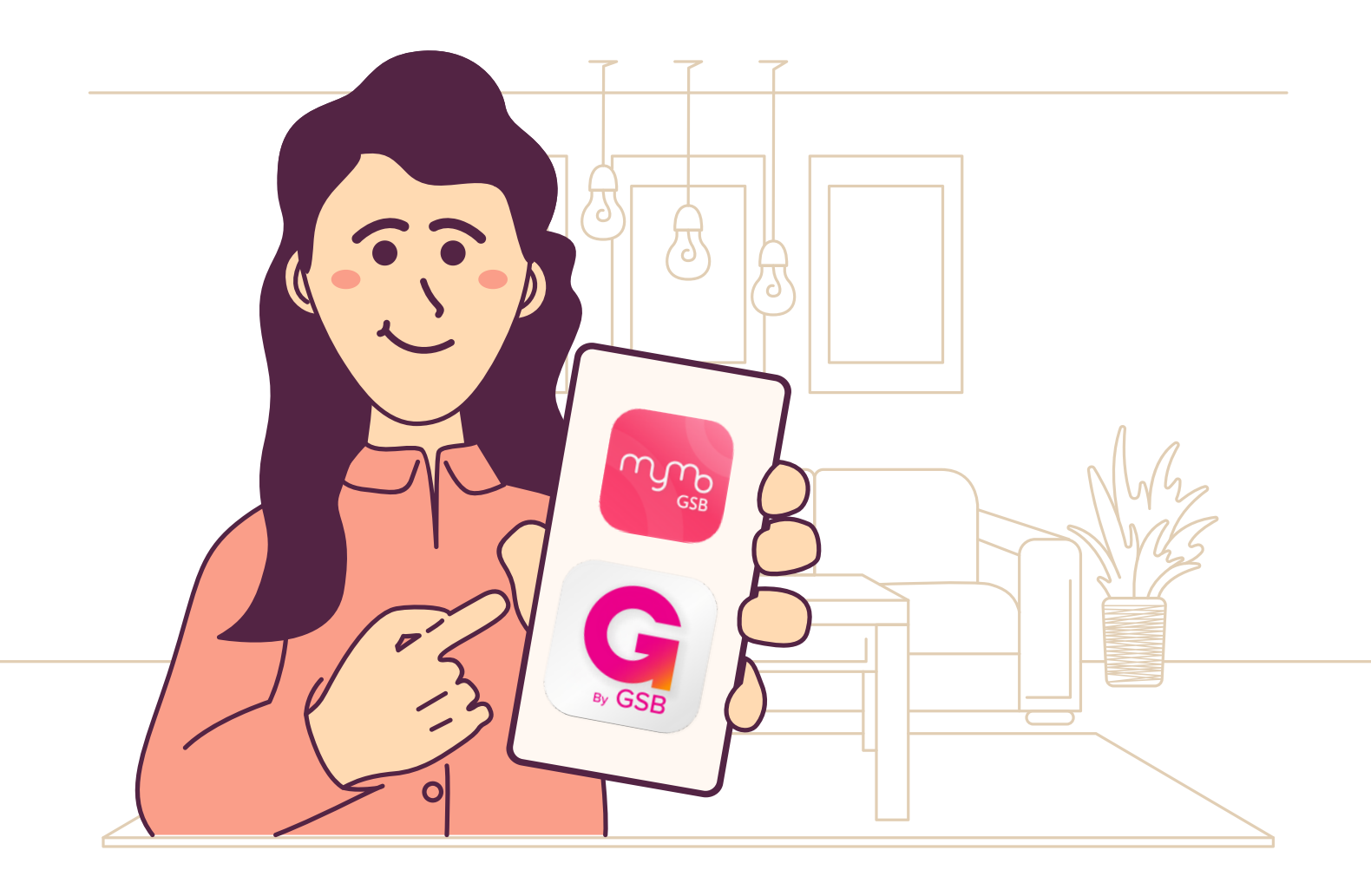

กรุณาอัปเดต MyMo เป็นเวอร์ชันล่าสุดก่อนทำรายการ

# การยืนยันตัวตนทางดิจิทัลบนแอปพลิเคชัน MyMo

สำหรับ บริษัท เงินดีดี จำกัด (แอปพลิเคชัน "Good Money")

#### คุณสมบัติของผู้ใช้บริการ

- เป็นผู้ใช้บริการ Mobile Banking (MyMo) และมีสถานะใช้งานได้ปกติ (Active)
- ผ่านการปรับปรุงข้อมูล (KYC) ด้วยการเสียบบัตรประชาชน (Dip Chip) และเปรียบเทียบรูปถ่าย ภาพใบหน้า กับธนาคารออมสินเรียบร<sup>้</sup>อยแล<sup>้</sup>ว

### เงื่อนไขในการใช้บริการ

- ต<sup>้</sup>องเลือกวิธีการยืนยันตัวตนผ่าน MyMo ที่แอปพลิเคชัน "Good Money" ก่อน
- สามารถงอยืนยันตัวตนผ่าน MyMo ได้ตลอด 24 ชั่วโมง
- ต้องทำรายการยืนยันตัวตน บน MyMo ให้สำเร็จภายใน 5 นาที หากเกินระยะเวลาที่กำหนด ต้องทำรายการงอยืนยันตัวตนจาก แอปพลิเคชัน "Good Money" ใหม่อีกครั้ง
- กรณีถ่ายรูปเพื่อยืนยันตัวตนไม่สำเร็จ 5 ครั้ง รายการจะถูกปฏิเสธ ต<sup>้</sup>องทำรายการงอยืนยันตัวตนจาก แอปพลิเคชัน "Good Money" ใหม่อีกครั้ง

#### ช่องทางการติดต่อเกี่ยวกับการใช<sup>้</sup>งาน แอปพลิเคชัน Good Money

- Line Official Account : @goodmoney
- G Facebook : Good Money by GSB
- 🐵 ເວັ໊ບໄซต໌ : www.goodmoneybygsb.com
- S Call center : 0 2024 3888

ทั้งนี้ เพื่อความสะดวกรวดเร็วในการให้บริการแนะนำให้ใช้บริการแชทผ่านช่องทาง Social Media ข้างต<sup>ุ้</sup>น

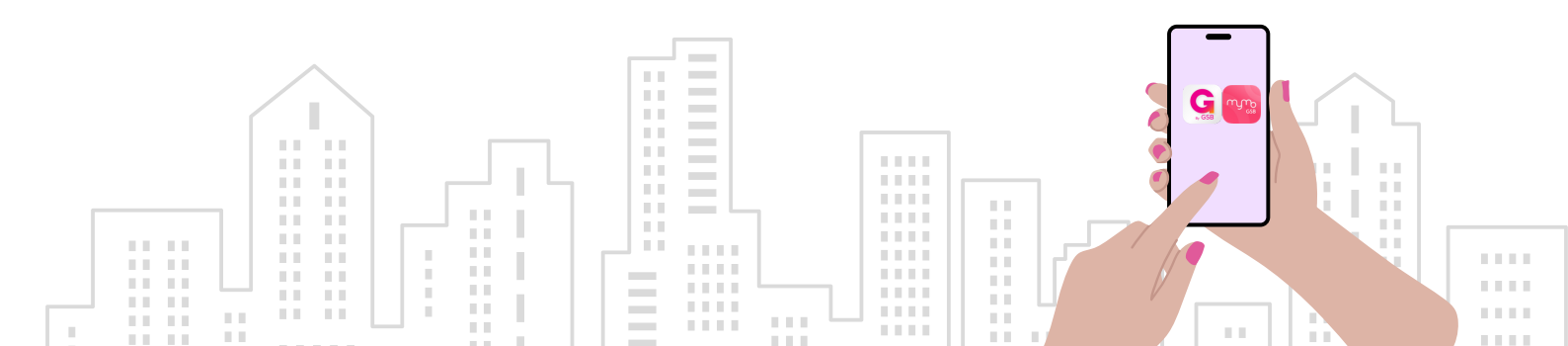

# <mark>ขั้นตอนการยืนยันตัวตนทางดิจิทัลบนแอปพลิเคชัน MyMo</mark> สำหรับ บริษัท เงินดีดี จำกัด (แอปพลิเคชัน "Good Money")

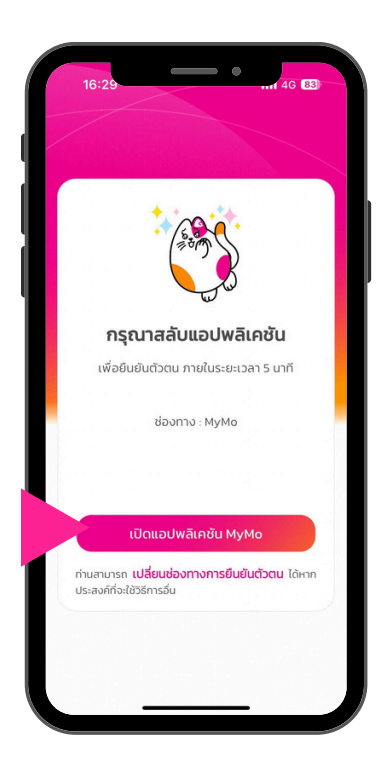

#### ที่แอปพลิเคชัน "Good Money"

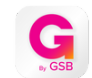

- เลือกวิธีการยืนยันตัวตนผ่าน MyMo
- ระบุข้อมูลส่วนบุคคล
- กด "เปิดแอปพลิเคชัน MyMo"
  ระบบจะพามายังแอปพลิเคชัน MyMo เพื่อยืนยันตัวตน

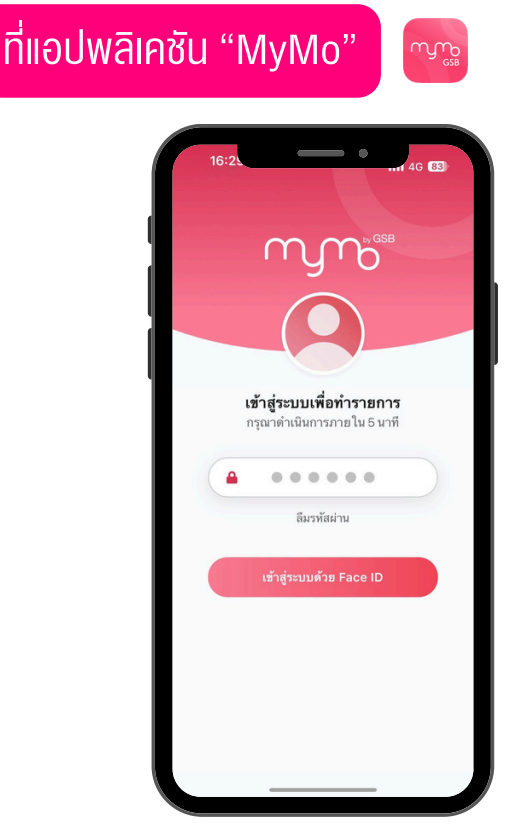

เข้าใช้งาน MyMo

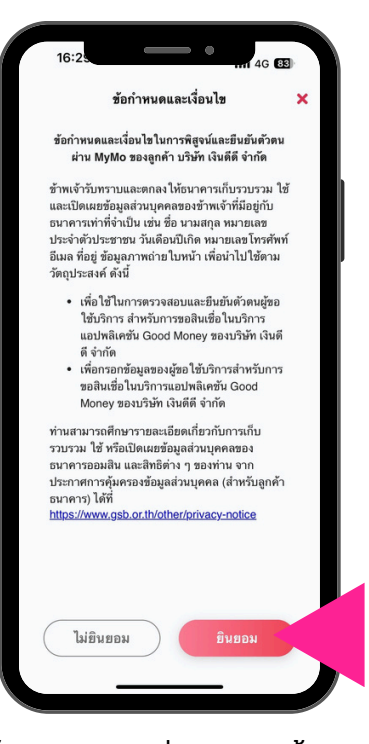

อ่านข<sup>ั</sup>อกำหนดและเงื่อนไขการใช้บริการฯ แล<sup>้</sup>วกด "ยินยอม"

# ้<mark>ขั้นตอนการยืนยันตัวตนทางดิจิทัลบนแอปพลิเคชัน MyMo</mark> สำหรับ บริษัท เงินดีดี จำกัด (แอปพลิเคชัน "Good Money")

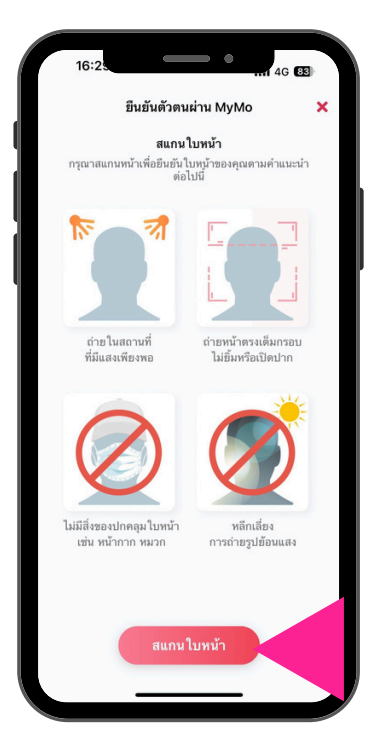

อ่านคำแนะนำในการถ่ายรูป แล้วกด "สแกนใบหน้า"

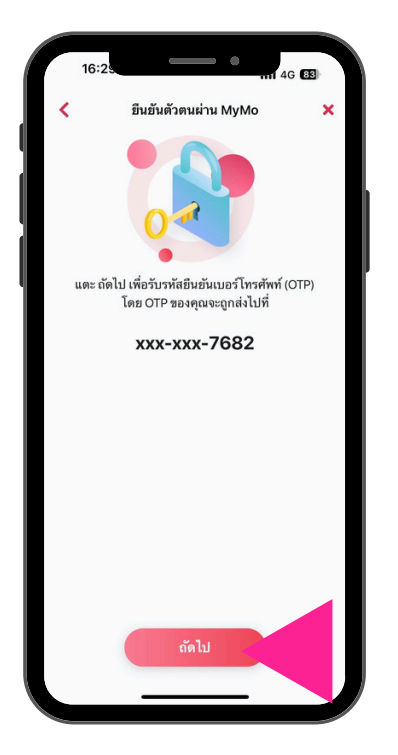

กด "ถัดไป" เพื่องอรับรหัส OTP

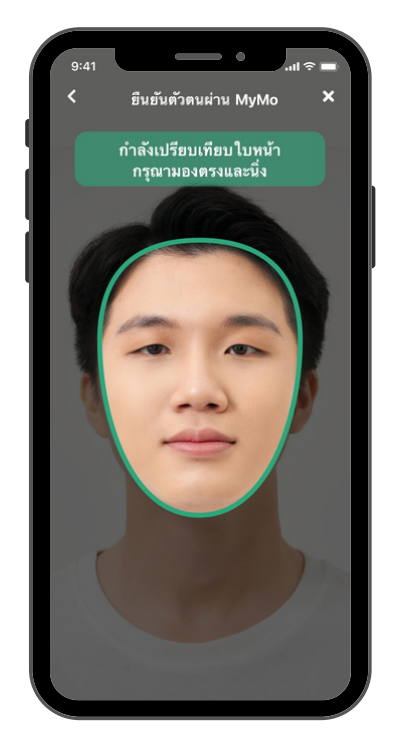

สแกนใบหน<sup>้</sup>าเพื่อยืนยันตัวตน โดยให<sup>้</sup>มองตรงและนิ่งจนกรอบเป็นสีเงียว

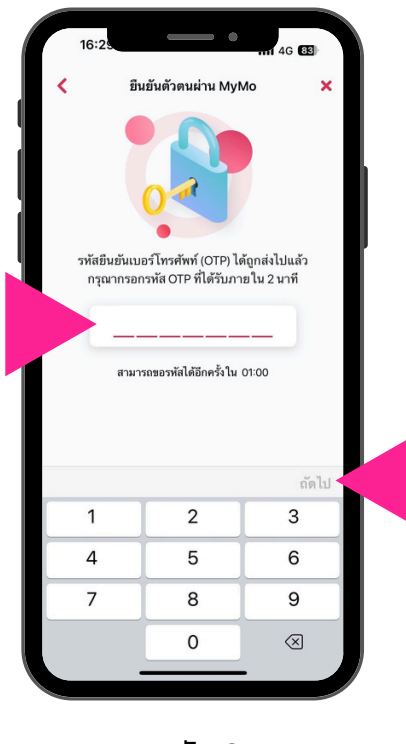

กรอกรหัส OTP แล<sup>้</sup>วกด "ถัดไป" ยืนยันตัวตนสำเร็จ หลังจากนั้น MyMo จะนำกลับไปสู่ แอปพลิเคชัน "Good Money"

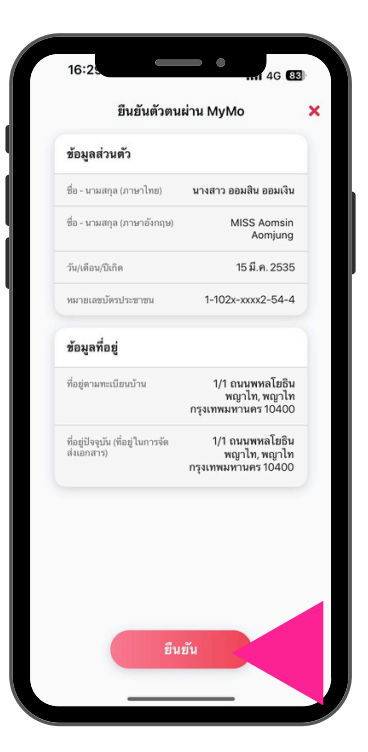

ตรวจสอบข้อมูลส่วนบุคคล แล้วกด "ยืนยัน"

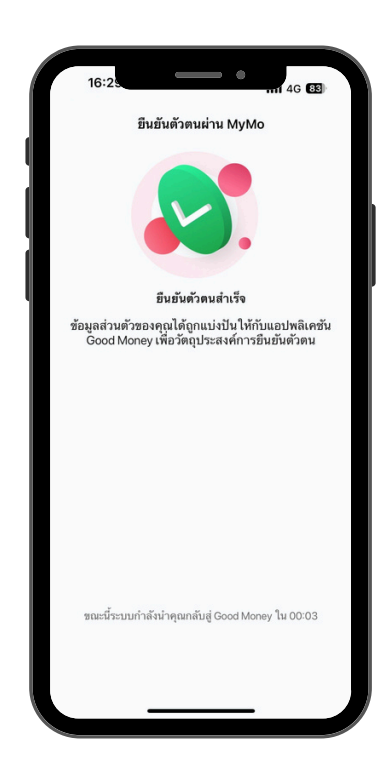

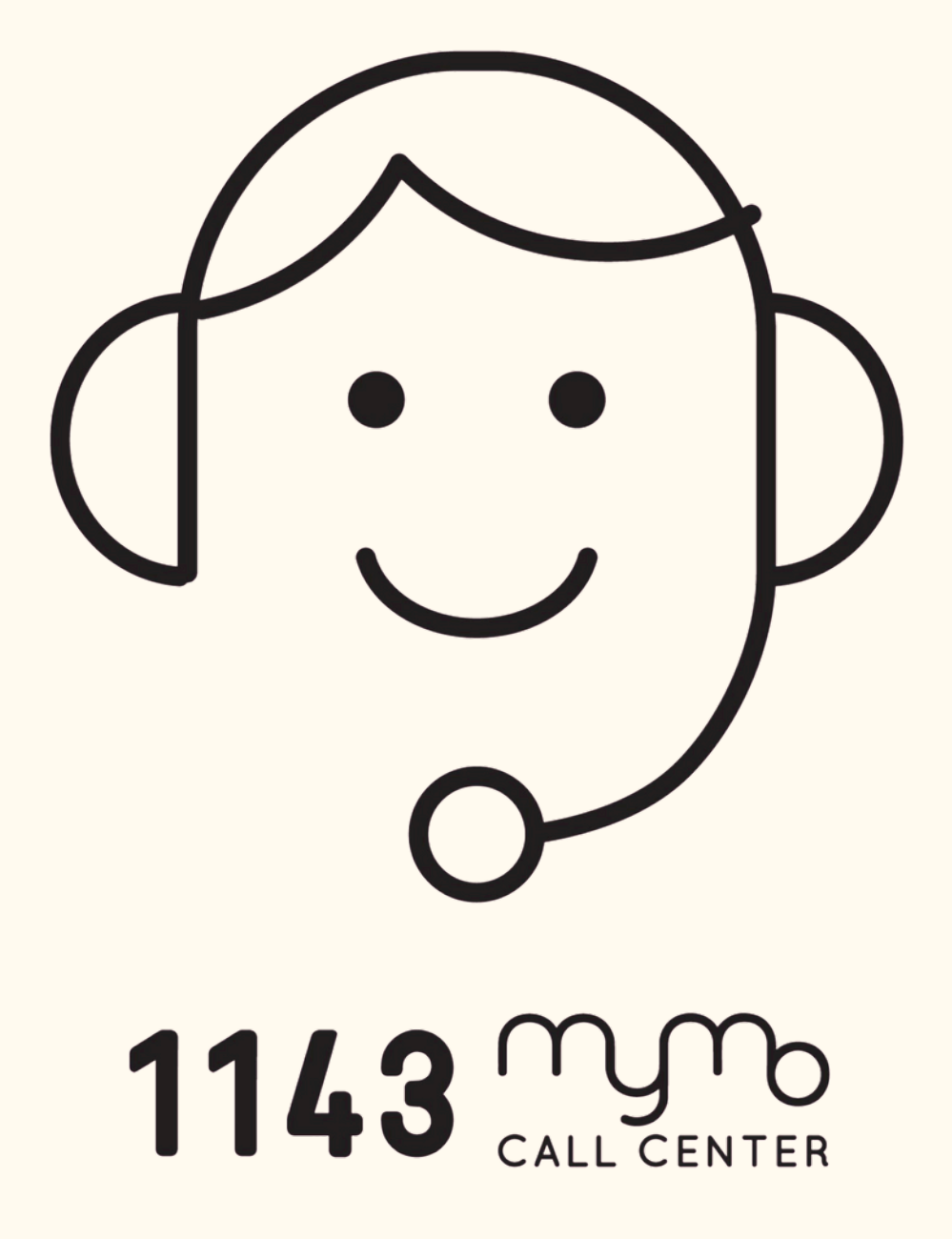